# OMFS Section of UEMS international In-Training Assessment (OSUITA)

Supported by EACMFS

New Assessment for 2022 (plus please add questions – see below)

# https://omfsexam.examfolio.com Sign up for assessment

Welcome to these latest opportunities to use online Single Best Answer (SBA) and an Image Based Question formative assessment. Formative assessments are designed to support and improve learning. They are assessments FOR learning rather than OF learning.

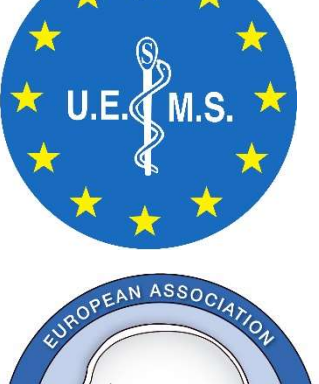

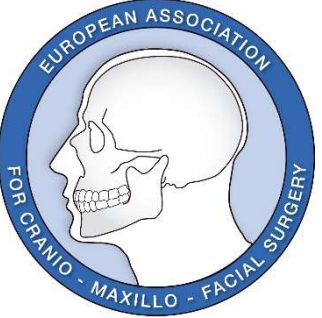

You will be given your score at the end of each assessment you take. When

the assessment finally closes to new candidates, you will also receive your ranking overall and your ranking against your national/international peers (please check your profile – there are a few of you saying you are Belgian!

To have a future, these in-training assessments need all those who use them to contribute to the question bank. The questions do not need to be difficult. They should just be about something at trainees of any level should know – from beginner to specialist. If you have experience of high stakes examinations, this knowledge puts you in a great position to both improve your knowledge/understanding and help your colleagues by creating questions of a similar standard.

Please use the link below to add at least 2 questions of each type.

When you are ready to complete an assessment click start and use the current password

**#OMFSuems** then follow the instructions on-screen.

#### Last 3 year's ITAs are reopened with the same password #OMFSuems

If you have any problems let me know. I have invited UK trainees to participate (in the hope it will give those taking Part 1 of the FRCS (OMFS) some useful practice and everyone else the chance to find their 'unknown unknowns'. If you know someone like that, give them a nudge.

These 5 assessments will close at midnight on at the end of July (unless there are requests to keep open for another week or two).

Best wishes,

Patrick Magennis

medartis<sup>®</sup>

PRECISION IN FIXATION

The OMFS Section of UEMS and EACMFS acknowledge the continuing support of Medartis for this project with an unconditional grant.

PS I realise those trainees who have completed their FRCS (OMFS) may not be keen to complete the assessments, but I plead with them to take the time to contribute questions. It is only be having a large question bank that this will continue. **Use it or lose it.** 

# **Contribute questions – this is very important This is a DIFFERENT link to participating in the OSUITA**

Please use the link then copy and paste the log-in and passwords

https://omfs.examfolio.com

log-in omfstraineesinternational (all lower case) password #OMFSuems (case sensitive) Please don't change the e-mail address of this account!!!

# Contents

| Contribute questions – this is very important                      |   |
|--------------------------------------------------------------------|---|
| This is a DIFFERENT link to participating in the OSUITA            | 2 |
| log-in omfstraineesinternational (all lower case)                  | 2 |
| password #OMFSuems (case sensitive)                                | 2 |
| Previously registered                                              | 2 |
| Not registered                                                     | 3 |
| Log-in to the website                                              | 3 |
| Assessment Selection                                               | 4 |
| Register for the assessment                                        | 4 |
| Complete Registration                                              | 5 |
| Once registered decide when you would like to take your assessment | 5 |
| Click start and use the assessment password                        | 5 |
| Set yourself a time limit (if you wish)                            | 6 |
| Be careful to click only one answer                                | 6 |
| After you have completed the assessment                            | 6 |
| Good luck                                                          | 6 |

# **Previously registered**

If you have previously registered for the EIOMFA, you can use the same log-in at <u>https://omfsexam.examfolio.com</u> and skip to

Assessment Selection in these instructions

| Sign in        | New account                                                                                                    |   |
|----------------|----------------------------------------------------------------------------------------------------|---|
|                | 1                                                                                                    |   |
| Usemame        |                                                                                                    |   |
| Password       |                                                                                                    |   |
| - Bomombor n   | 20                                                                                                    |   |
| Remember n     | The second second second second second second second second second second second second second second second se |   |
| _              | Log In                                                                                                    | - |
| Deept unit nas | sword                                                                                                    |   |

# Not registered

Go to link <u>https://omfsexam.examfolio.com</u> and click the 'new account' button.

| orgin III                                                                                    | NCM OCCUUM                                                                                                    |
|----------------------------------------------------------------------------------------------|----------------------------------------------------------------------------------------------------|
| Candida                                                                                      | ate registration                                                                                                    |
| Important<br>This registra<br>for supervisi<br>If you are a to<br>to create an<br>Thank you. | t for supervisors:<br>tion is only for registering candidates and not<br>ors.<br>supervisor, please contact your organisation<br>invitation for you. |
| User name                                                                                    |                                                                                                    |
|                                                                                              |                                                                                                    |
| Pareword                                                                                     |                                                                                                    |
|                                                                                              |                                                                                                    |
|                                                                                              |                                                                                                    |

Register a log-in name and e-mail address. You will be sent a link to register for the assessment to this e-mail address.

### Log-in to the website

Enter your details onto the form (it should already be populated with your e-mail address). The default nation is Denmark because this is where the software company are based.

Change the nation to your own nation.

| Profile details Change password                    |                    |  |
|----------------------------------------------------|--------------------|--|
| First name                                         | Last name          |  |
| Email address                                      | Telephone          |  |
| units. ungegrinni com                              |                    |  |
|                                                    |                    |  |
| Zip/Postcode City                                  |                    |  |
| Zip/Postcode City                                  | Country            |  |
| Zip/Postcode City                                  | Country<br>Denmark |  |
| Zip/Postcode City Street and housenumber Job title | Country<br>Denmark |  |

If you do not put your nation into the profile, you will be allocated Denmark. So unless you want to release your inner Viking, please put your nationality in accurately.

Click Continue

### **Assessment Selection**

You should see four assessments. Two of which give the option to re-take the 2019 and 2020 assessments. The new 2021 SBA and image based questions,

#### **Register for the assessment**

Click to register for any or all assessments. - For location choose the UK which is listed under Anne Begley

The exams are listed OMFS Section 2019, 2020, 2021 and 2022

Be sure to make sure your profile is correct for your nation.

## **Complete Registration**

| Isnooard                        |                                                                                                    | Options ~                    |
|---------------------------------|----------------------------------------------------------------------------------------------------|------------------------------|
| andic<br>ease choo<br>you canno | Late registration, step 1 / 2<br>se the location where you would like to sit the exam from the list below.<br>It find your desired location please contact the exam administrators or your loc | ation contact.               |
| Step 1 / 2                      | Step 2/2                                                                                                    |                              |
| Search:                         |                                                                                                    | Show                         |
|                                 |                                                                                                    | 25 -                         |
|                                 |                                                                                                    | entries                      |
|                                 |                                                                                                    |                              |
| Catry                           | Supervisor                                                                                                    | Contact                      |
| Cotry<br>BEL                    | Supervisor<br>Magennis, Patrick<br>Medartis International In-Training Formative Assessment<br>Select this location                                                                             | Contact<br>Magennis, Patrick |

To progress you have to enter your level of training and your EU citizenship status. This is not a Brexit related question, but a standard one for European assessments. You will be able to complete this assessment from any nation.

| andida                                             | ate registration, step 2 / 2                                                                                                    |         |
|----------------------------------------------------|----------------------------------------------------------------------------------------------------|---------|
| eck details                                        | and register                                                                                                    |         |
| tep 1 / 2                                          | Step 2 / 2                                                                                                    |         |
| U Citizen                                          |                                                                                                    |         |
| lease selec                                        | t 'yes' if you are a citizen of the European Union                                                                                                    |         |
|                                                    |                                                                                                    | 2       |
| ears of trai<br>you are in                         | ning<br>a recognised training program please select the year of training. Select 'Not applicable' if you are not in a recognised training program.                                                                                                    |         |
| ears of trai<br>you are in                         | ning<br>a recognised training program please select the year of training. Select 'Not applicable' if you are not in a recognised training program.                                                                                                    | *       |
| lears of trai<br>f you are in<br>legistration      | ning<br>a recognised training program please select the year of training. Select 'Not applicable' if you are not in a recognised training program.<br>details                                                                                                    |         |
| ears of trai<br>you are in<br>egistration<br>Exam: | ning<br>a recognised training program please select the year of training. Select 'Not applicable' if you are not in a recognised training program.<br>details<br>2019 Medartis International OMFS In-Training Formative Assessment - Single Best Answer (SBA)<br>This an assessment FOR training rather than OF training. Most of the questions have been written by trainees from across many nations. For the ex-<br>to have a funct, if needs all candidates to submit a least two questions. If you have news submitted a question, please do so when you have<br>completed this assessment. The questions range from basic OMFS almed at those new to the speciality, to very difficul questions which will<br>challenge even candidates an ining to ther final training exam on the turoquean Board examt in OMFS. The objective is for candidates to identify gap<br>ther knowledge or understanding, and have the opportunity to address them before undertaking a high-stakes exam. | •<br>em |

### Once registered decide when you would like to take your assessment

Your dashboard will then show you have registered for the assessment. You can choose a time to take the assessment which is convenient to you.

It would be best for you to find a time when you can be undisturbed.

### Click start and use the assessment password

When you are ready to complete an assessment click start and use the password

**#OMFSuems** then follow the instructions on-screen.

All 2 of these exams have the same code/password

# Set yourself a time limit (if you wish)

There is no time limit for either assessment, although your time will be noted. Recommendation is 2 hours maximum for the Single Best Answer assessment (SBA) and 30 minutes for the Image based questions.

### Be careful to click only one answer

The software may let you pick more than one. If you pick more than one answer it will be marked wrong.

### After you have completed the assessment

You can review your score by clicking results. You will get a graph comparing you to others at the same stage of training as you and overall.

When everyone has completed the assessment, I will provide a more detailed report.

|                      | *                                                                      | Total |
|----------------------|------------------------------------------------------------------------|-------|
| Number of questions: | 67                                                                     | 67    |
| Questions answered:  | 67                                                                     | 67    |
| Correct answers:     | 49                                                                     | 49    |
| Result               | 0%                                                                     | 73%   |
| Scores for c         | andidates with same years of training as<br>Source: Ektino ExamManeger | you   |
| 9 40                 | · · ·                                                                  |       |

# **Good luck**

And please spread the word to your friends and colleagues home and overseas.